EU IS EXCITED TO ANNOUNCE **OUR NEW** ONLINE BOOKSTORE

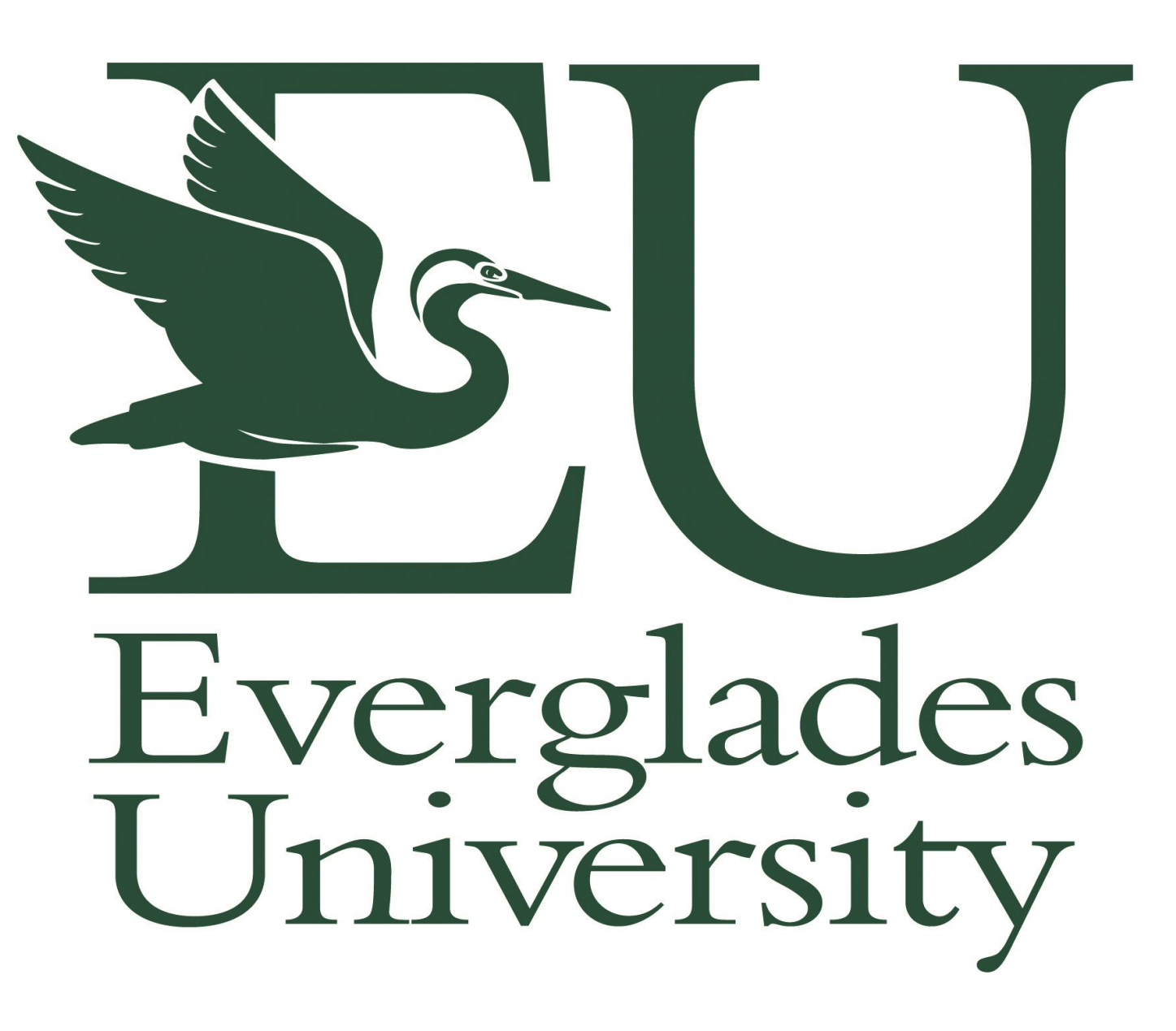

EU is excited to announce we are moving to Follett for the distribution of all textbooks. This is great because of the convenience of expediting your books to you a lot sooner, and the cost effectiveness of such.

You will order your own books through the Follett website and have them shipped directly to your home, or access them as eBooks.

The first thing you will need to do is locate your class schedule. You can find this information on the EU Student Portal, which can be accessed three ways:

### **OPTION 1:**

Via Blackboard, whether you are an online student or a student at a ground campus.

**OPTION 2:** Directly on the Everglades University web site.

### **OPTION 3:**

Go directly to the EU Portal web site.

## **OPTION 1:** Access the Student Portal via Blackboard: Go to: https://evergladesuniversity.blackboard.com

# **Enter in Your Username**: your student email address **Password**: password created by you) then click on LOGIN

| C evergladesuniversity.blackboard.com/webapps/portal/execute/tabs                                                                                                    | s/tabAction?tab_tab_group_id=_225_1                                                                                                    |
|----------------------------------------------------------------------------------------------------|----------------------------------------------------------------------------------------------------|
| 🗰 Apps 📧 Everglades Universi 📧 Blackboard Learn 🔇 Voice - Calls 👱 Inbox   Do                                                                                                    | ocuSign 🔇 catalog.pdf 🔇 Everglades Help Ce                                                                                                    |
| EU EVERGLADES UNIVERSITY                                                                                                    |                                                                                                    |
|                                                                                                    |                                                                                                    |
| Login Here                                                                                                    | Important Announcements                                                                                                    |
| Change Text Size                                                                                                    | Important Announcements All Blackboard Students please read the following                                                                                                    |
| Login Here Change Text Size High Contrast Setting   Privacy and Terms of Use You are not logged in Please enter your credentials and click the Login button below.                             | Important Announcements           All Blackboard Students please read the following           ****** Please be advised that Blackboard will be deploying the August 201           2:00 AM EST to 6:00 AM EST for a period of 4 hours. They do not plan on necessary will use the entire window. You may experience intermittent av maintenance window.                                                                                                    |
| Login Here Change Text Size High Contrast Setting   Privacy and Terms of Use You are not logged in Please enter your credentials and click the Login button below. USERNAME                    | Important Announcements         All Blackboard Students please read the following         ****** Please be advised that Blackboard will be deploying the August 201         2:00 AM EST to 6:00 AM EST for a period of 4 hours. They do not plan on necessary will use the entire window. You may experience intermittent av maintenance window.         Thanks,*****                                                                                                    |
| Login Here Change Text Size High Contrast Setting   Privacy and Terms of Use You are not logged in Please enter your credentials and click the Login button below. USERNAME                    | Important Announcements         All Blackboard Students please read the following         ****** Please be advised that Blackboard will be deploying the August 201         2:00 AM EST to 6:00 AM EST for a period of 4 hours. They do not plan on necessary will use the entire window. You may experience intermittent av maintenance window.         Thanks,*****         (Do not save your password in the browser)                                                                                       |
| Login Here  Change Text Size High Contrast Setting   Privacy and Terms of Use You are not logged in Please enter your credentials and click the Login button below. USERNAME PASSWORD PASSWORD | Important Announcements         All Blackboard Students please read the following         ****** Please be advised that Blackboard will be deploying the August 201         2:00 AM EST to 6:00 AM EST for a period of 4 hours. They do not plan on necessary will use the entire window. You may experience intermittent av maintenance window.         Thanks,******         (Do not save your password in the browser)         Please note that your Office 365 manages the login for your Blackboar sites. |

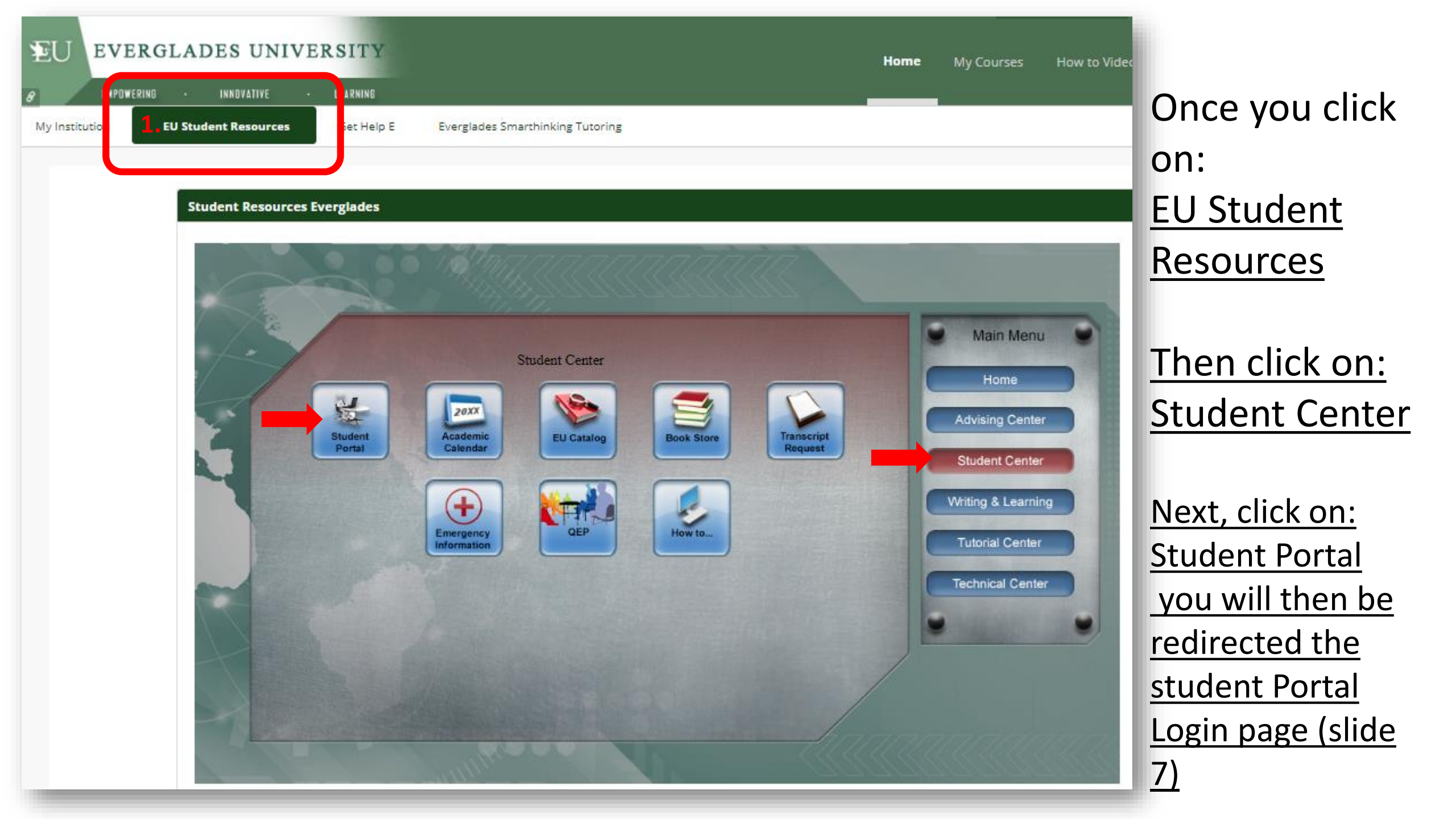

### OPTION 2: Access the Student Portal directly on the Everglades University web site. https://www.evergladesuniversity.edu

| FI Everglade                        | es EU:                         |                                      | 1               | 🕲 888.854.8308 🔊 😂 Apply 0                      |
|-------------------------------------|--------------------------------|--------------------------------------|-----------------|-------------------------------------------------|
| Home Why EU?                        | Degree Programs                | Current Students Pro                 | spective Studer | nts Locations                                   |
|                                     | -                              | > Student / Faculty Portal           |                 |                                                 |
| Bachelors Degrees                   | an sit an                      | > Student Services                   | versi           | ty Campus                                       |
| Altornative and Penewshie Energy    |                                | > Academic Calendar                  | u               |                                                 |
| Management                          | w                              | > Bookstore                          | vice to delive  | r graduate                                      |
|                                     |                                | > Financial Services                 | campus and o    | nline.                                          |
| Alternative Medicine                | BEST                           | > Helpful Links for Students         | IEST.           | EDUCATION BEST                                  |
| Aviation/Aerospace                  |                                | > ADA                                |                 | PARTNER                                         |
| Business Administration             |                                | > Library                            |                 | THERE                                           |
|                                     | Contact of Contact of          | > Make A Payment                     |                 |                                                 |
| Construction Management             |                                | > Master Booklist                    |                 |                                                 |
| Crisis and Disaster Management      |                                | > Catalog                            |                 |                                                 |
| Environmental Delicy and Management |                                | > Meet Our Faculty                   |                 | D. D. L. M.L.C.                                 |
| invironmental Policy and Management | Miami Branch Car               | > Safety & Security                  | pus             | Boca Raton Main Campus                          |
| Hospitality Management              | 11/31 Mills Drive Mia<br>33183 | > Social Media                       | 110,            | SUUZ I-REX Avenue, #100 Boca<br>Raton, FL 33431 |
| International Business              | Toll Free: 833-352-3           | > Student Disciplinary / Complaint / | 2               | Toll Free: 888-772-6077                         |
|                                     |                                | Grievance Procedures                 |                 |                                                 |

| U Everglades University   Online De 🗙 🕂        |                             |                                | - 0                          |
|------------------------------------------------|-----------------------------|--------------------------------|------------------------------|
| → C  evergladesuniversity.edu                  |                             |                                | ☆ 😟                          |
| EU Everglades<br>University                    | 888                         | 854.8308 Cristian Apply Online | 🚺 Catalog - 🚽 Login 🔍 Search |
| Home Why EU? Degree Progr                      | ams Current Students Prospe | tive Students Locations        | Admissions Refer A Friend    |
|                                                | > Student / Faculty Portal  |                                |                              |
| Bachelors Degrees                              | > Student Services          | ades                           | Request More Information     |
|                                                | U → Academic Calendar       | us Near                        |                              |
| Alternative and Renewable Energy<br>Management | > Bookstore                 |                                | * All fields are required    |
| All and the NA all to a                        | We su > Financial Services  | to deliver graduate            | Campus                       |
| Alternative Medicine                           | Helpful Links for Students  | pus and online.                | Program *                    |
| Aviation/Aerospace                             | BEST<br>DNLINE > ADA        | EDUCATION                      | First Name *                 |
| Business Administration                        | > Library                   | PARTNER                        | Last Name *                  |
| Construction Management                        | > Make A Payment            |                                |                              |
| Construction Management                        | > Master Booklist           |                                | Address *                    |
| Crisis and Disaster Management                 | > Catalog                   |                                | City *                       |
|                                                | > Moot Our Esculty          |                                |                              |

Click on the Current Students tab.

Then you will be directed to follow the step on slide 6 Then select Student/Faculty Portal

### **Option 3: Direct Access to the Student Portal**

Got to: https://campusportal.evergladesuniversity.edu

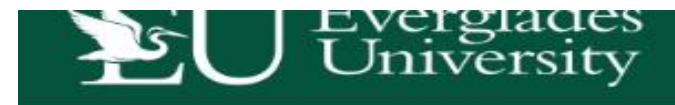

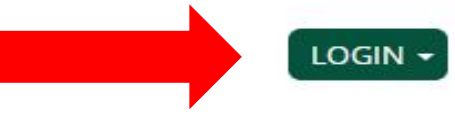

### WELCOME TO YOUR CAMPUS PORTAL

Log into the portal to view your academic information, receive personalized communication, and use our self-service tools.

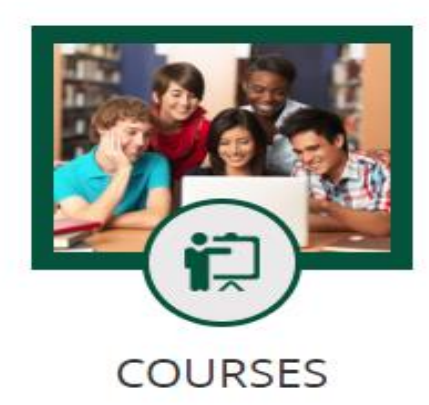

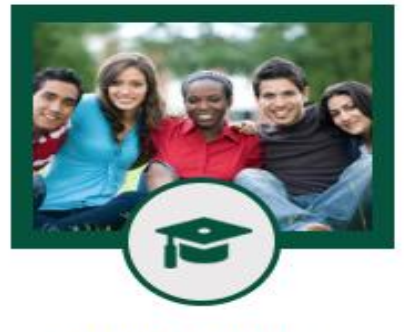

ACADEMICS

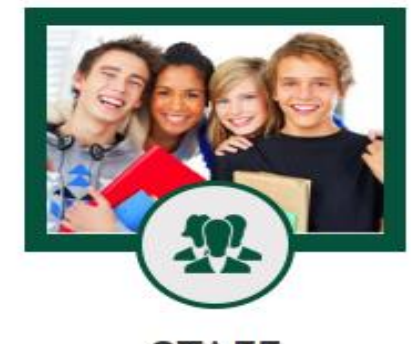

STAFF

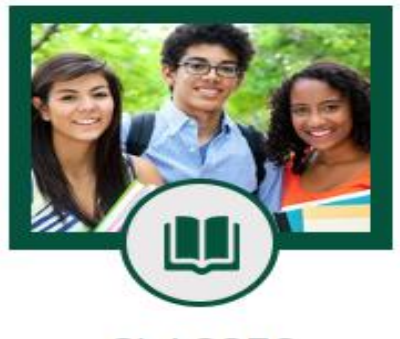

CLASSES

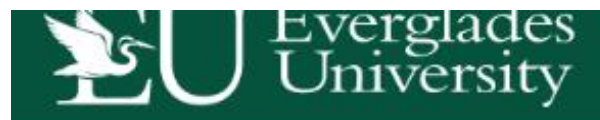

### WELCOME TO YOUR CA

Log into the portal to view your academic information, receive persor

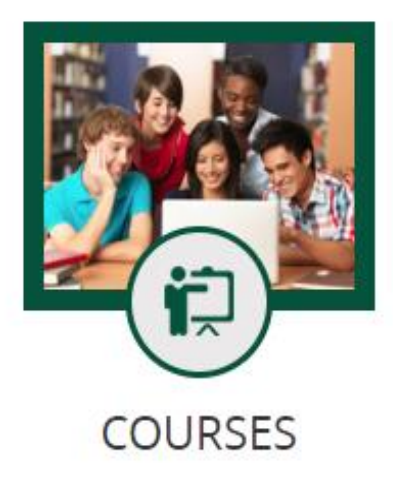

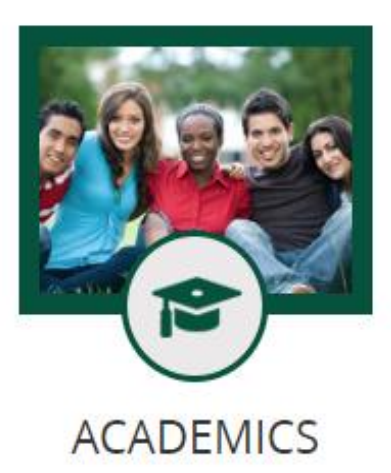

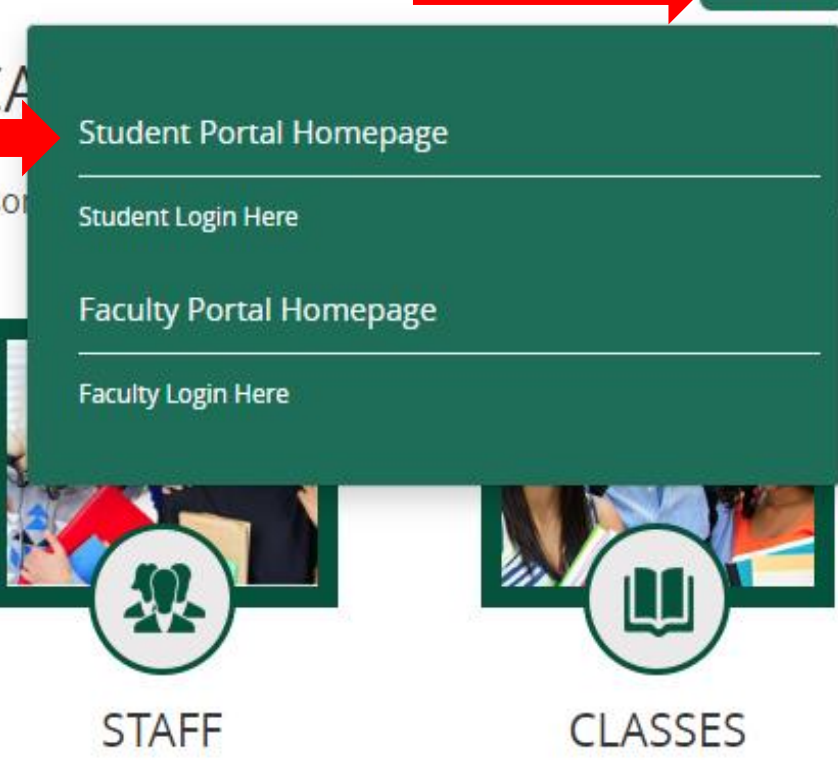

Click on LOGIN

LOGIN -

Then select: <u>Student</u> <u>Portal</u> <u>Homepage</u>

|                    | Back to ho                                                           |
|--------------------|----------------------------------------------------------------------|
|                    | Login                                                                |
| Required Field *   |                                                                      |
| <u>U</u> sername * | J.Doe@student.evergladesuniversity.edu                               |
|                    | Enter full student email address                                     |
| Password *         | ••••••                                                               |
|                    | Password is case sensitive.<br>Chrome is the recommended web browser |
|                    |                                                                      |
|                    | Login                                                                |
|                    |                                                                      |
|                    |                                                                      |

The login for your portal will be the same as your accounts for **Blackboard** & **Microsoft 365** (student email address for your username) (The password you created).

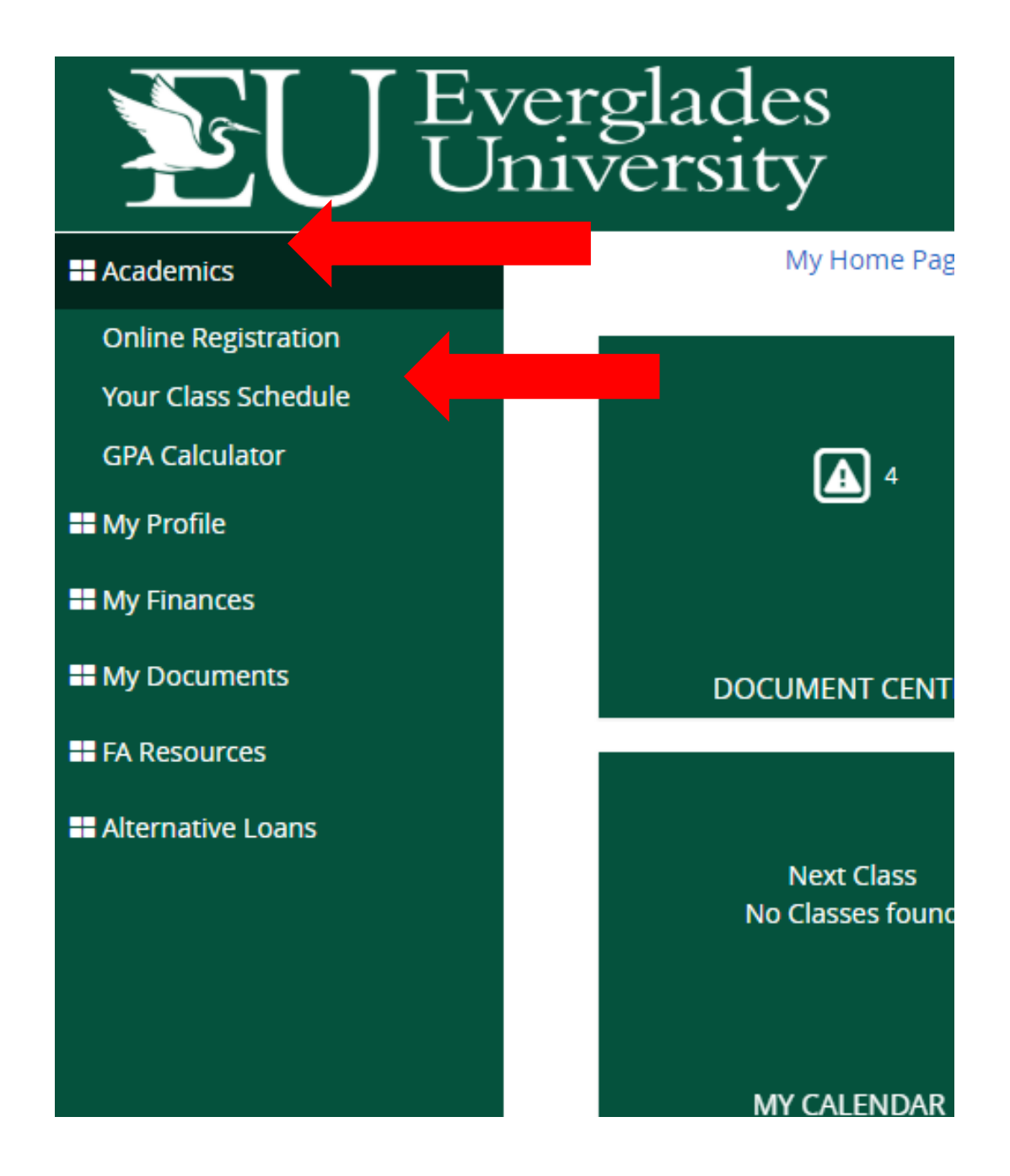

Click on: 1. Academics, 2. Your Class Schedule

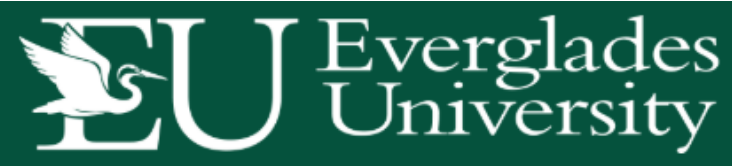

|  | - |
|--|---|
|  |   |
|  |   |
|  |   |

Once you

have located

#### Academics

My Profile

**Online Registration** 

Your Class Schedule

GPA Calculator

#### My Home Page

-

#### My Class Schedule

Your current class schedule is displayed below. Click on a class title below to view the details, syllabi, textbook requirements and homework for each class.

If you are an "online" only student, click the Schedule Report link below to view your class schedule.

| My Finances                           |                                                         |         |
|---------------------------------------|---------------------------------------------------------|---------|
|                                       | Schedule Report                                         |         |
| My Documents                          | NOTE: Chrome is the recommened web browser. Adobe Acrob | oat Rea |
| FA Resources                          | software. Get Acrobat Reader now.                       |         |
|                                       | View by Term                                            | 2019    |
| <ul> <li>Alternative Loans</li> </ul> |                                                         |         |

| n Schedule Re<br>NOTE: Chrome<br>software. Get / | port<br>is the recomme<br>ccrobat Reader n | ned web brov<br>Iow. | vser. Adobe Acr<br>View by Term | obat Rea | ader is required to<br>9 Fall A Semester | view your onlin           | e PDF documents | . You can download the m | iost recent v | ersion of the t | free   | your<br>schedule.<br>Now its time |
|--------------------------------------------------|--------------------------------------------|----------------------|---------------------------------|----------|------------------------------------------|---------------------------|-----------------|--------------------------|---------------|-----------------|--------|-----------------------------------|
| Show 10                                          | ▼ entries<br>Course ∳<br>Title             | ¢<br>Section         | Course<br>Start/End ∳<br>Date   | ¢        | Course \$                                | Instructor                | Secondary       | Sea<br>LastDayToWithdraw | arch          | View by L       | Action | book.                             |
| ENC2102                                          | English<br>Composition<br>II               | E2-1                 | 9/30/2019<br>to<br>10/27/2019   | 3.00     | Click for Details                        | Staff, To Be<br>Announced |                 |                          |               |                 |        |                                   |
| BCN1014                                          | Introduction<br>to<br>Sustainability       | E4-1                 | 11/25/2019<br>to<br>12/22/2019  | 3.00     | Click for Details                        | Orndoff,<br>Cynthia       |                 |                          |               |                 |        |                                   |
| ASC2320                                          | Aviation Law<br>and<br>Regulations         | E1-1                 | 9/2/2019 to<br>9/29/2019        | 3.00     | Click for Details                        | Evans,<br>Gerald          |                 |                          |               |                 |        |                                   |
| ASC1010                                          | History of<br>Aviation                     | E3-1                 | 10/28/2019<br>to<br>11/24/2019  | 3.00     | Click for Details                        | Staff, To Be<br>Announced |                 |                          |               |                 |        |                                   |

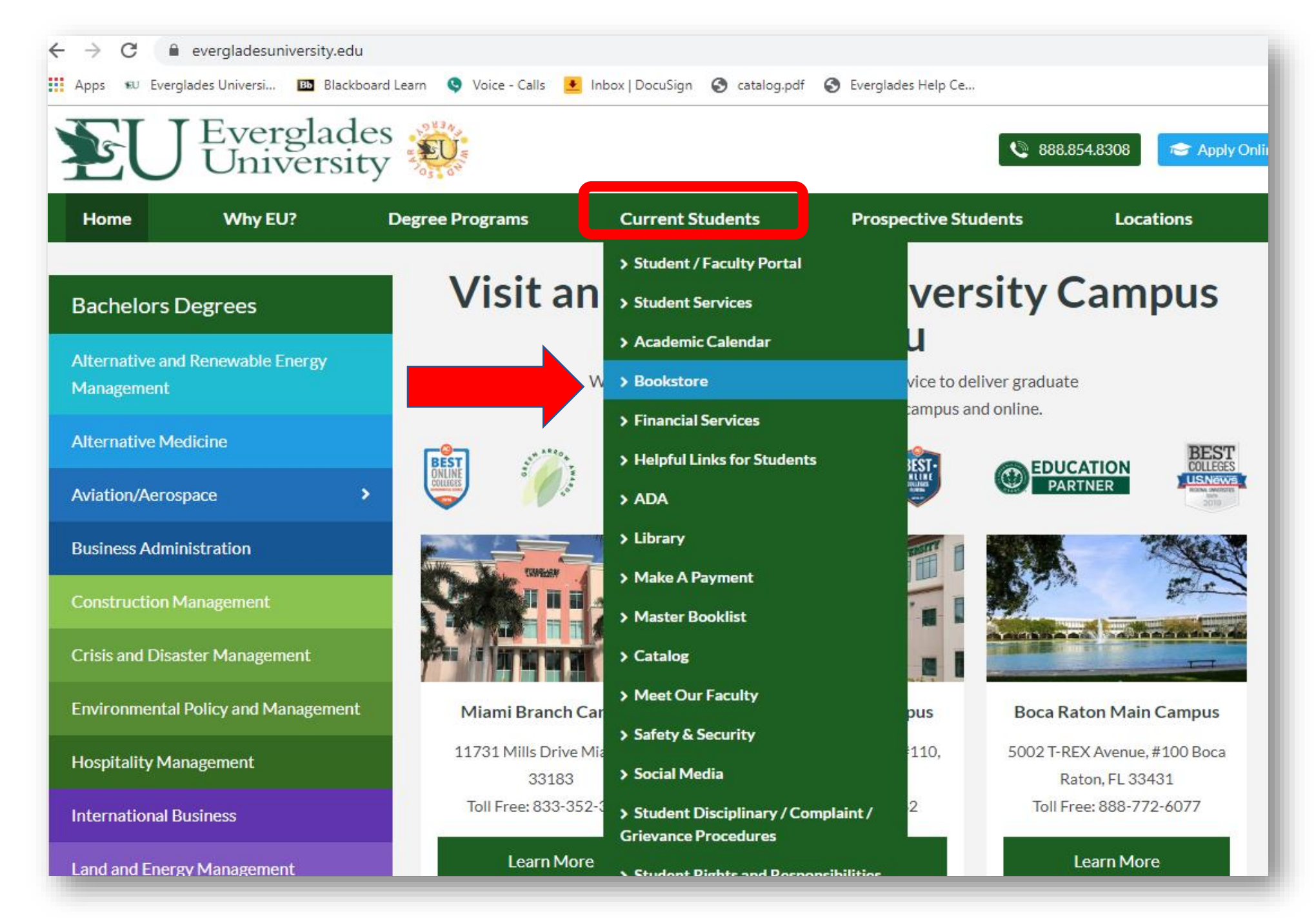

Go to the EU Webpage: <u>https://www.evergla</u> <u>desuniversity.edu</u>

Click on the <u>Current</u> <u>Students</u> tab.

### The select **Bookstore**

# Click on your campuses online bookstore. Be sure that you select your campus to ensure the delivery of your book.

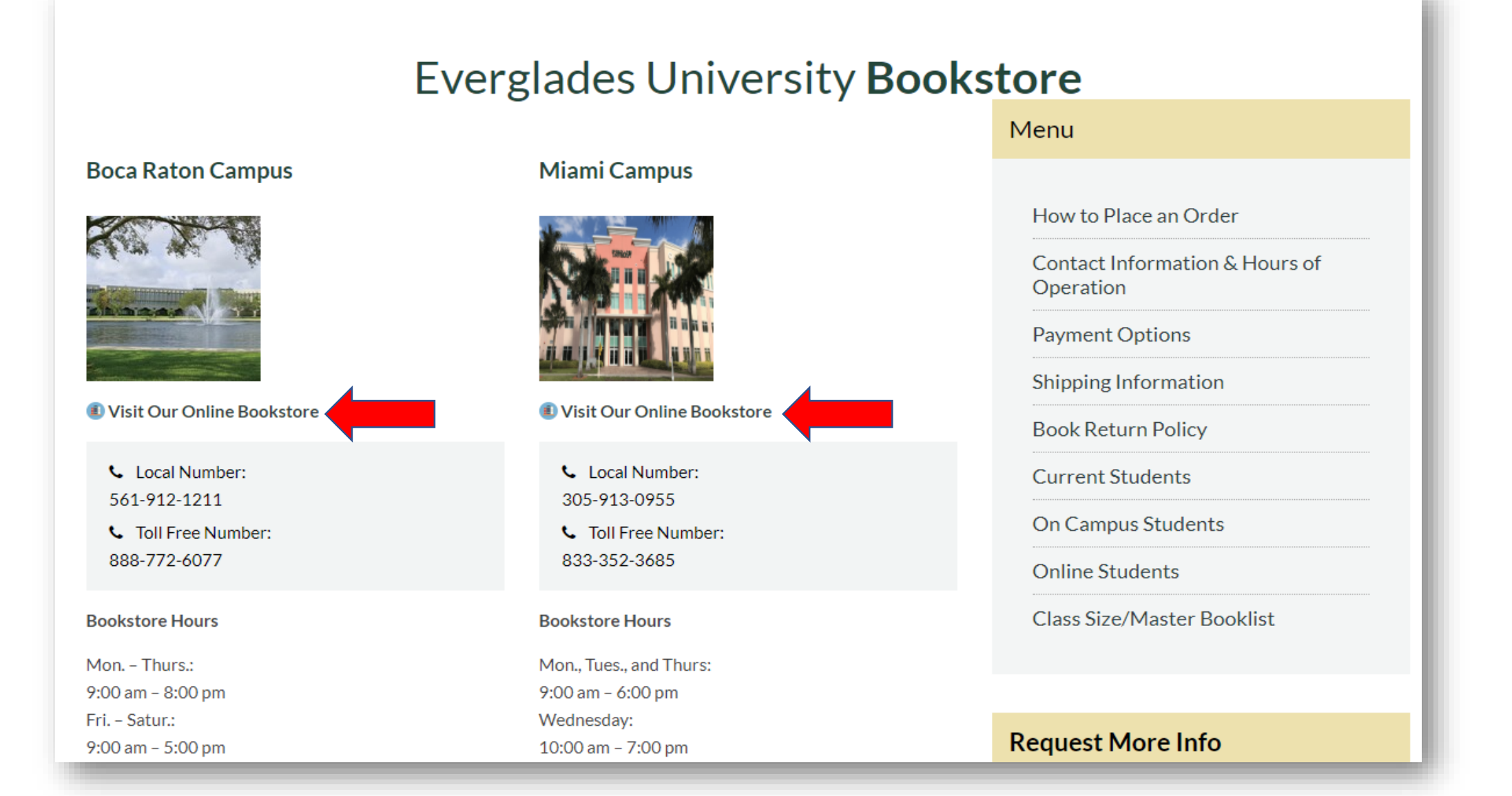

# Boca Virtual Bookstore

- <u>https://www.bkstr.com/everglades</u> bocaratonstore/home
- Please have your student ID and schedule ready.
- Click on "Shop Textbooks"

Everglades University Boca Raton V × + → C 

bkstr.com/evergladesbocaratonstore/home

E BOOKSTORE Q Search Keywords or ISBN

#### We've Got This Covered

We've got all the course materials you're looking for, however you want them.

Shop Textbooks →

< 01 02 >

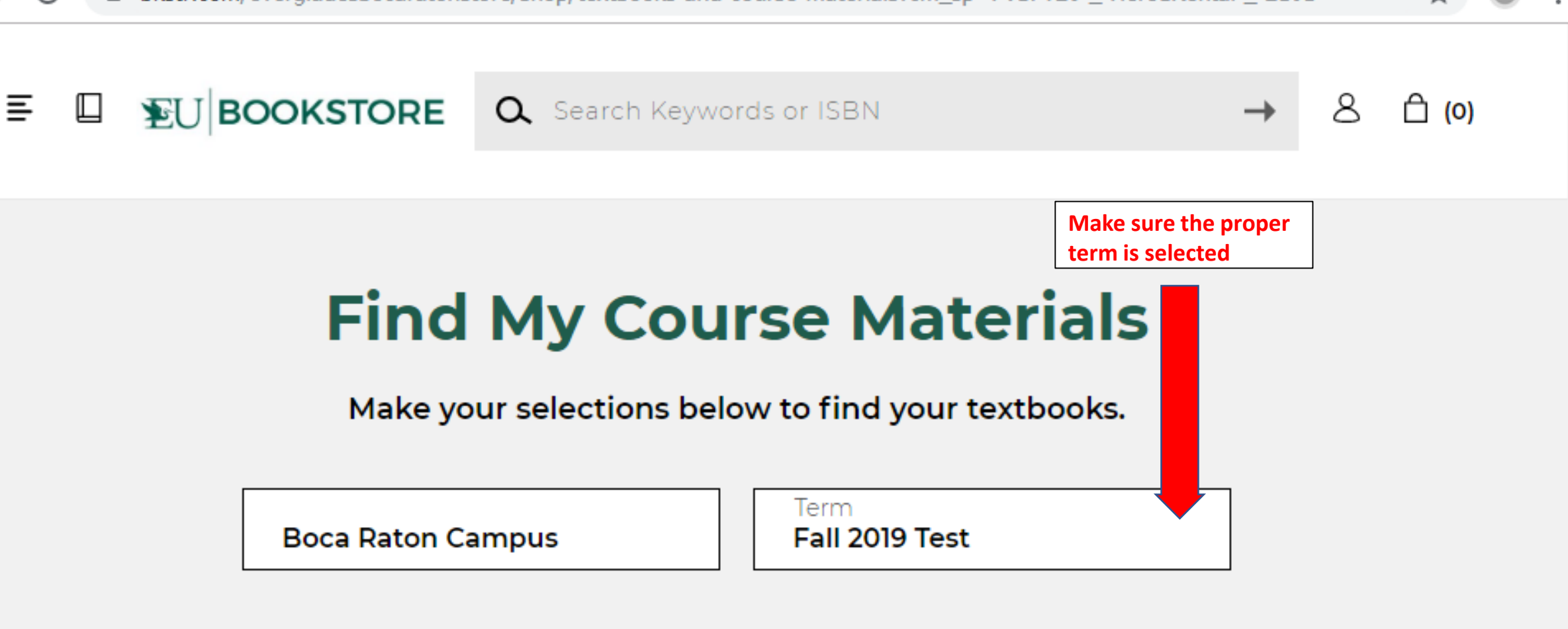

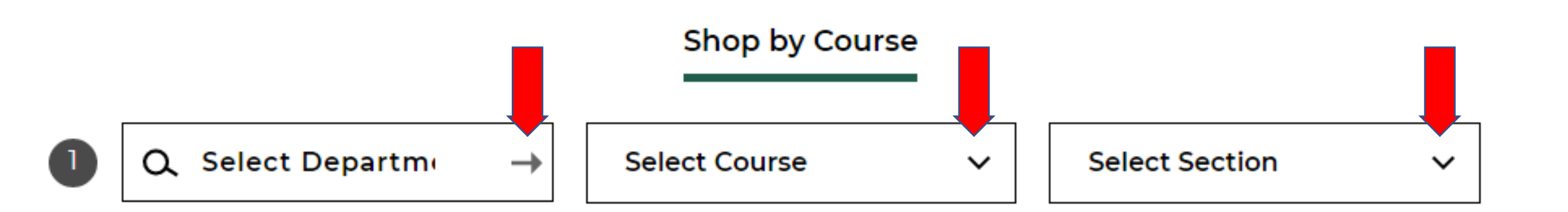

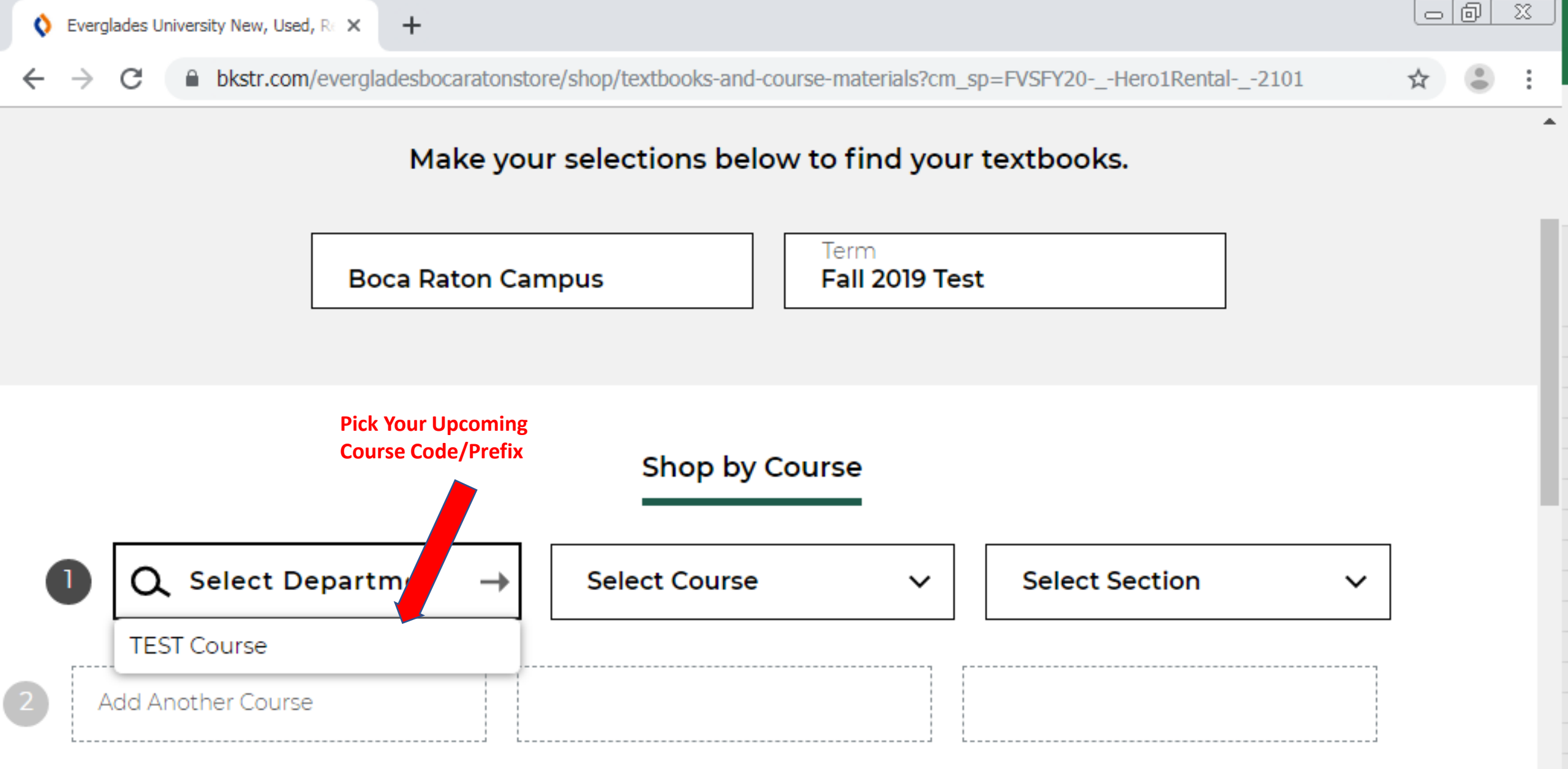

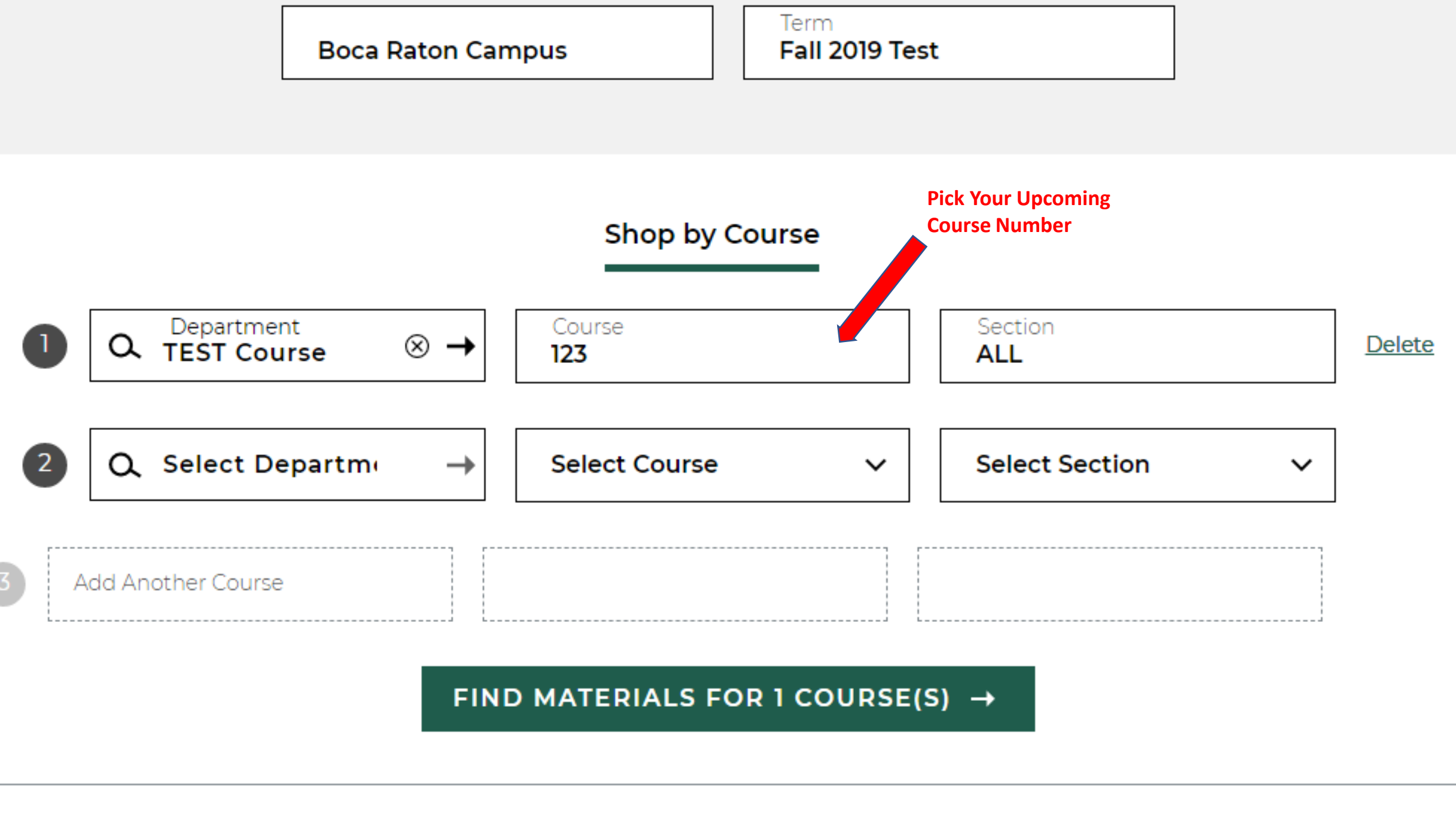

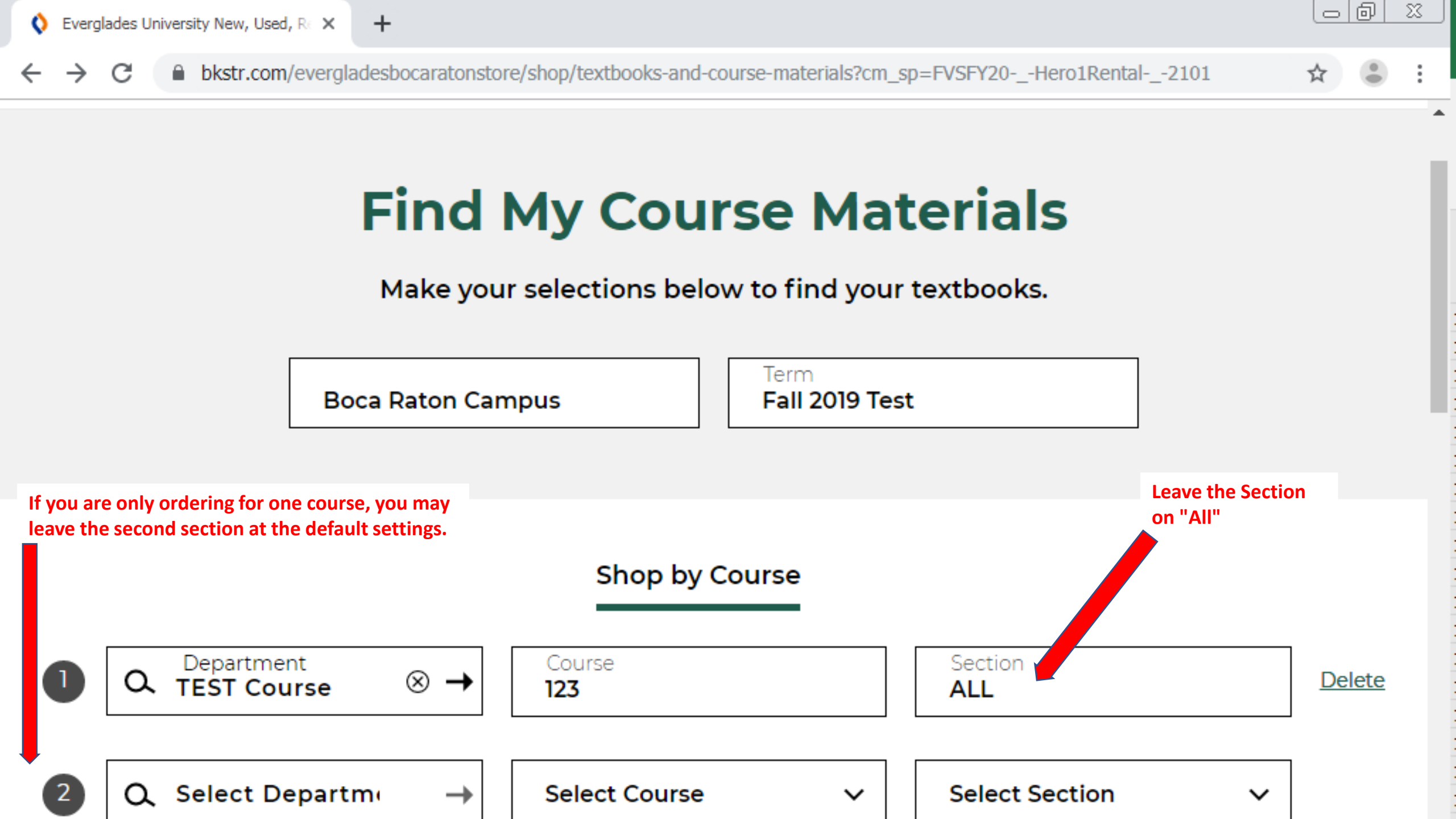

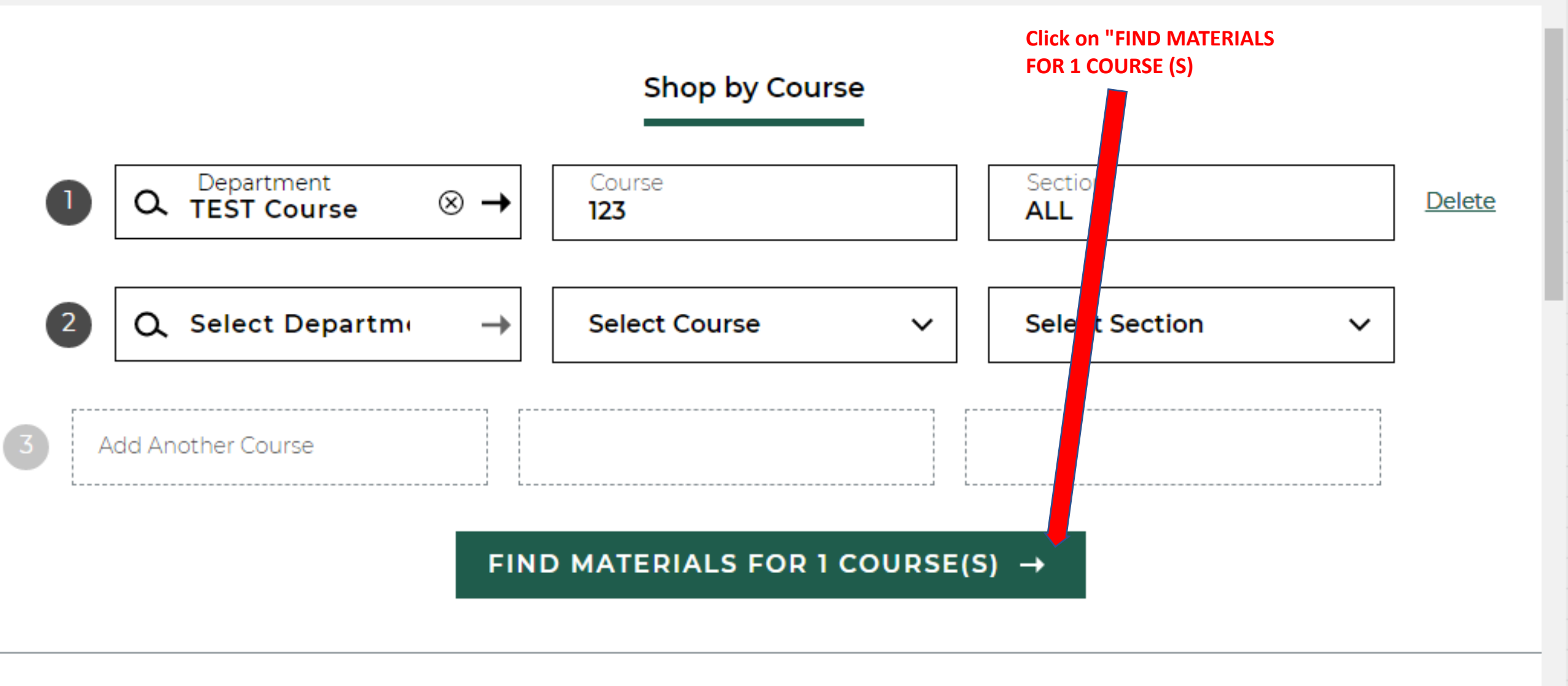

Start Over 🔿

**Q** Search Keywords or ISBN

→ & 습(0)

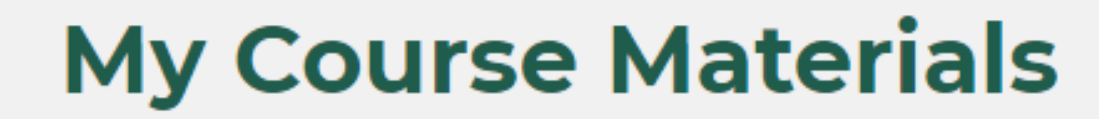

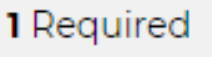

Print List

The total required and recommended textbooks for this specific course will be listed.

Boca Raton Campus / Fall 2019 Test

**EU BOOKSTORE** 

Ξ

Ш

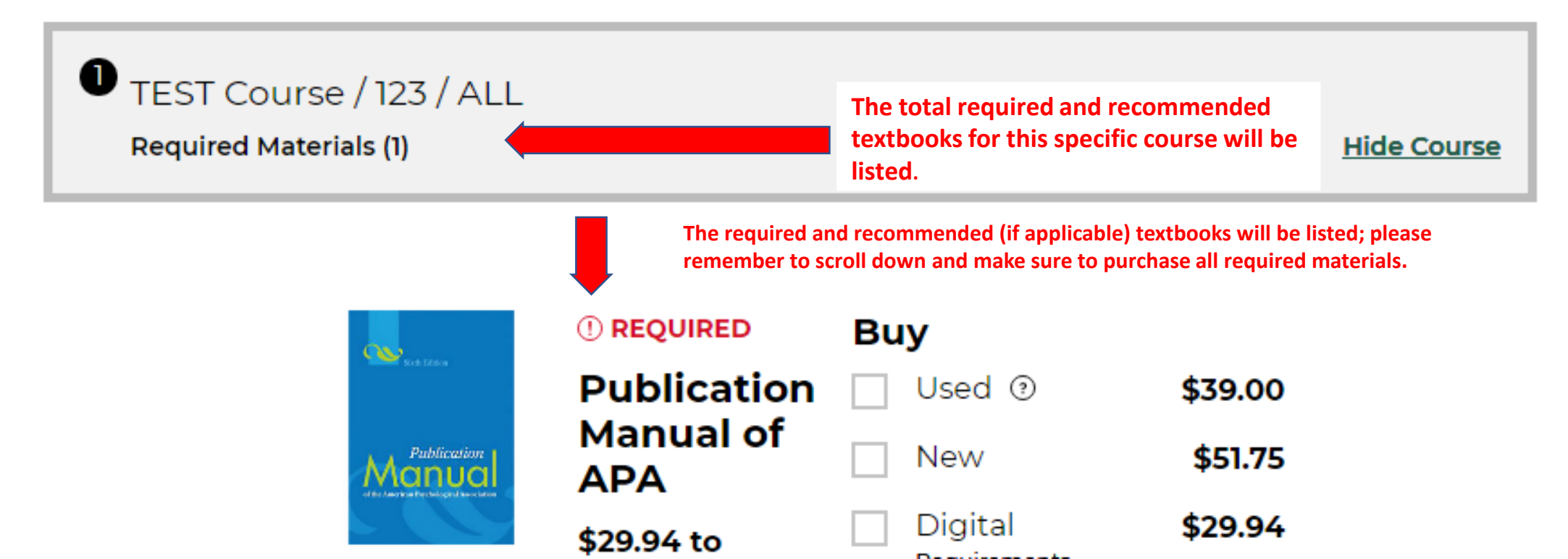

**Q** Search Keywords or ISBN

Ô (**0**)

## My Course Materials

Required

Print List

Boca Raton Campus / Fall 2019 Test

**EU BOOKSTORE** 

≣

TEST Course / 123 / ALL Required Materials (1) Hide Course Be sure to click on each required textbook to order it. Scroll down to order all Required Materials. () REQUIRED Buy 00 Publication ✓ Used ⑦ \$39.00 Manual of New \$51.75 Publication APA Digital \$29.94 \$39.00

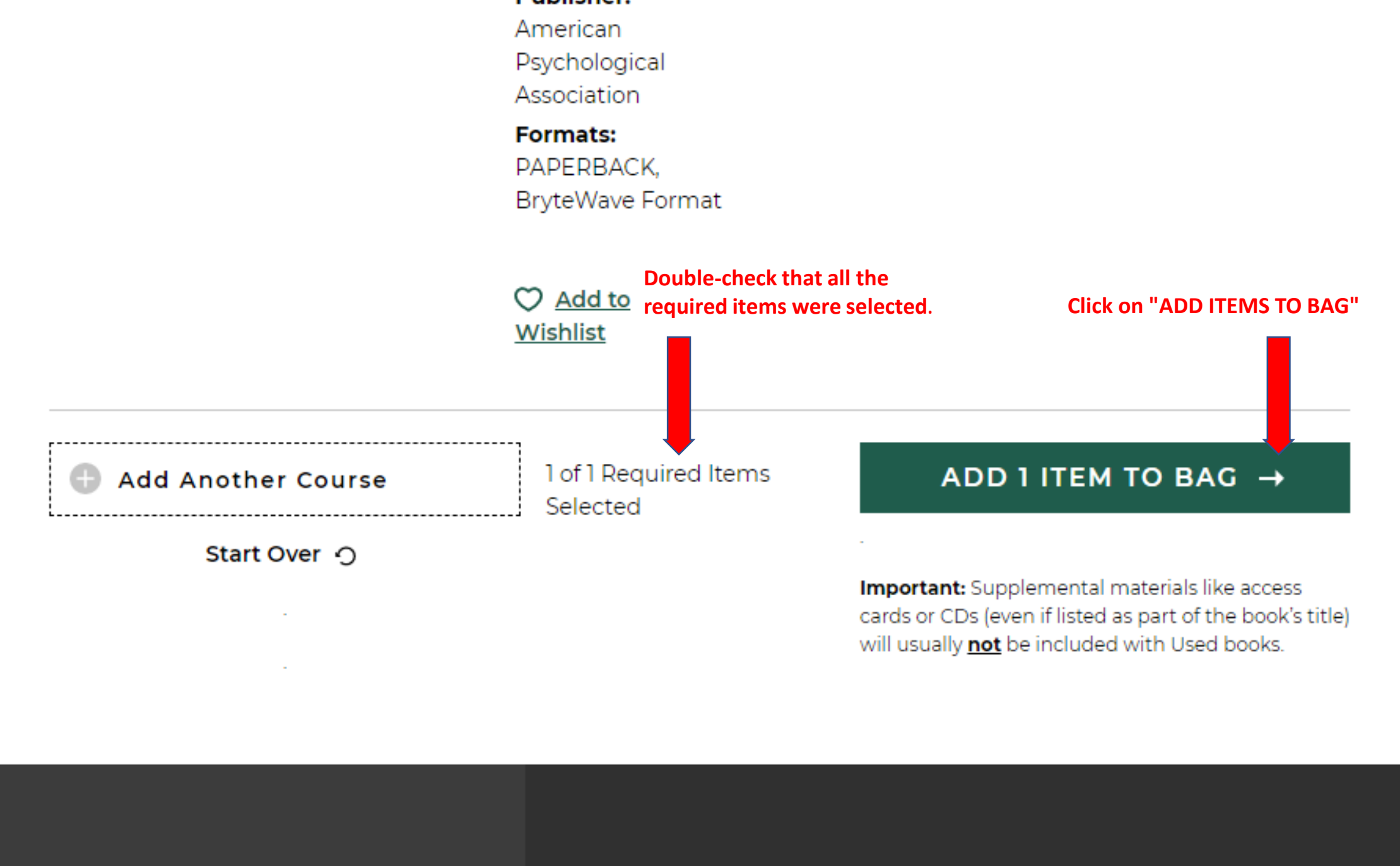

Selected School: Everglades University

Resources

Textbooks

Store Information

•

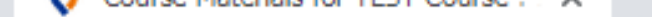

C 🔒 bkstr.com/evergladesbocaratonstore/course-materials-results?shopBy=course&divisionDisplayName=&departmentDisplay... 🛧 🤇

Author American

### 1 Item has been added to your bag from your course list

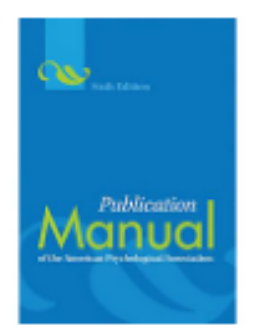

### **Publication Manual of APA**

TEST Course / 123 / ALL

Selection: Buy Used

Click on "CONTINUE SHOPPING" if you need to order supplies (or more books). \$39.00

×

Click on "VIEW BAG & CHECKOUT" if you are ready to complete you order.

Your Bag (1): \$39.00

CONTINUE SHOPPING

VIEW BAG & CHECKOUT →

usually **not** be included with used books.

Formats: PAPERBACK, BryteWave Format Click on "Add Another Course" if Click on "VIEW BAG" to review you need to order any other and confirm all the items you textbooks for your current  $\bigcirc$  Add to had selected. course. Wishlist Done finding your VIEW BAG → Add Another Course materials? Only click on "Start Over" if Start Over 🥎 you accidentally selected the Important: Supplemental materials like access incorrect course, otherwise, all your selections will be will usually not be included with Used books. removed from your cart.

Association Publisher:

American Psychological Association

cards or CDs (even if listed as part of the book's title)

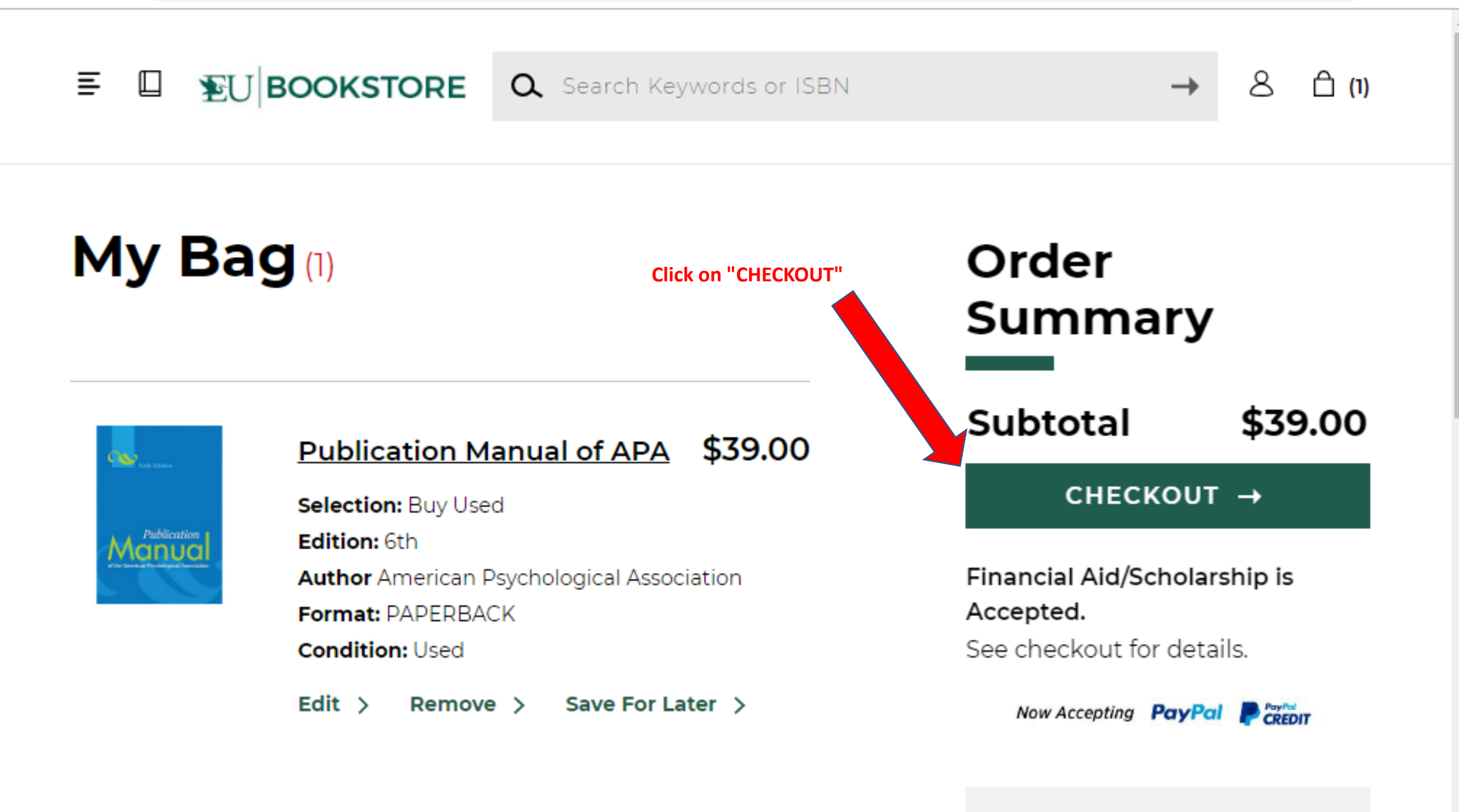

Have a promo code?

### OK with Textbook Substitutions?

There's a chance the textbook condition you selected might be unavailable. In this case, we can substitute it for another condition (e.g. Used to New), which could change your order total. Please choose:

• Yes! Switch the unavailable textbook condition for the available condition even if it affects my total.

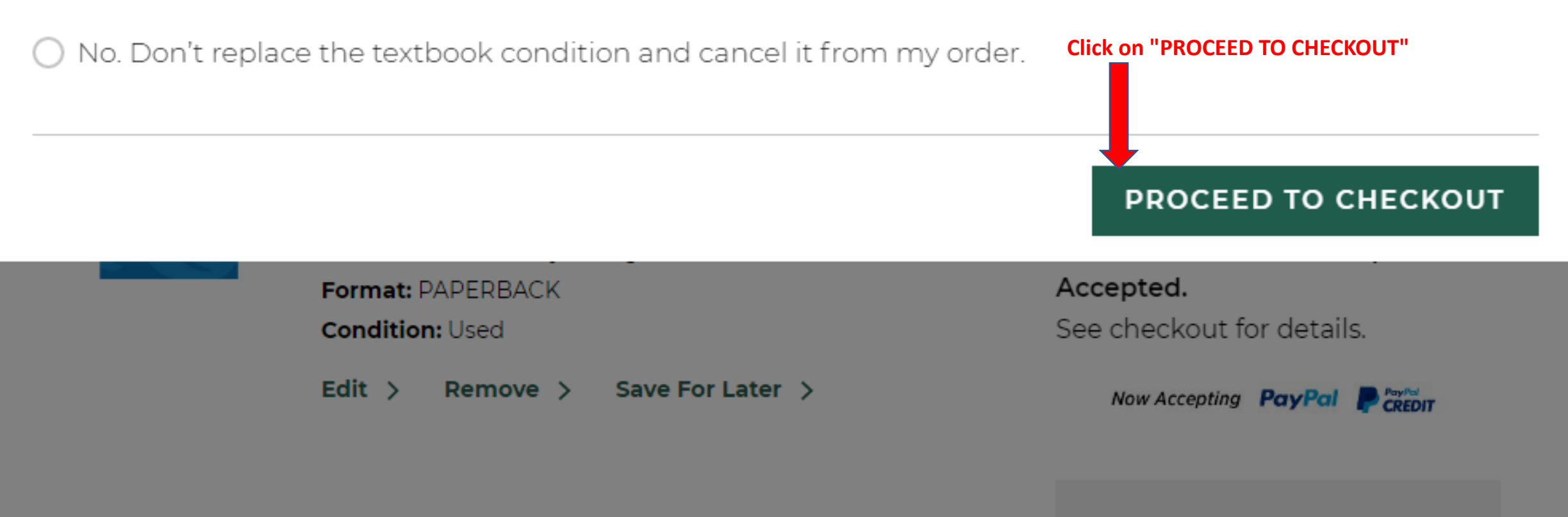

Have a promo code?

| Secure Checkout × +                                         |                                                                                                    |         |
|-------------------------------------------------------------|----------------------------------------------------------------------------------------------------|---------|
| ← → C       bkstr.com/evergladesbocaratonstore/bag/checkout |                                                                                                    | ☆ 🕚 :   |
| EU BOOKSTORE Create your Virtu                              | al Bookstore Account                                                                                                    |         |
| < Back to Bag<br>Sign In optional                           | Order Sun                                                                                                    | nmary   |
| Sign into your account for faster checkout.                 | Subtotal (1 Item)                                                                                                    | \$39.00 |
|                                                             | Total                                                                                                    | \$39.00 |
| Email Address                                               |                                                                                                    |         |
| Password  Forgot Password? Click on "Create Account"        | Use your EU Email address and<br>choose your own password.<br>Note: Your Password must adhere to t<br>password requirements that will be<br>displayed. | the     |
|                                                             |                                                                                                    |         |

SIGN IN -> Create Account Continue as quest

| 🔇 Secure Checkout |  |
|-------------------|--|
|-------------------|--|

←

×

→ C 
 bkstr.com/evergladesbocaratonstore/bag/checkout

+

**EU BOOKSTORE** 

< Back to Bag

First Name

Last Name

Email Address

Confirm Email Address

### **Order Summary**

Subtotal (1 Item) \$39.00

Total

\$39.00

- 0

☆

23

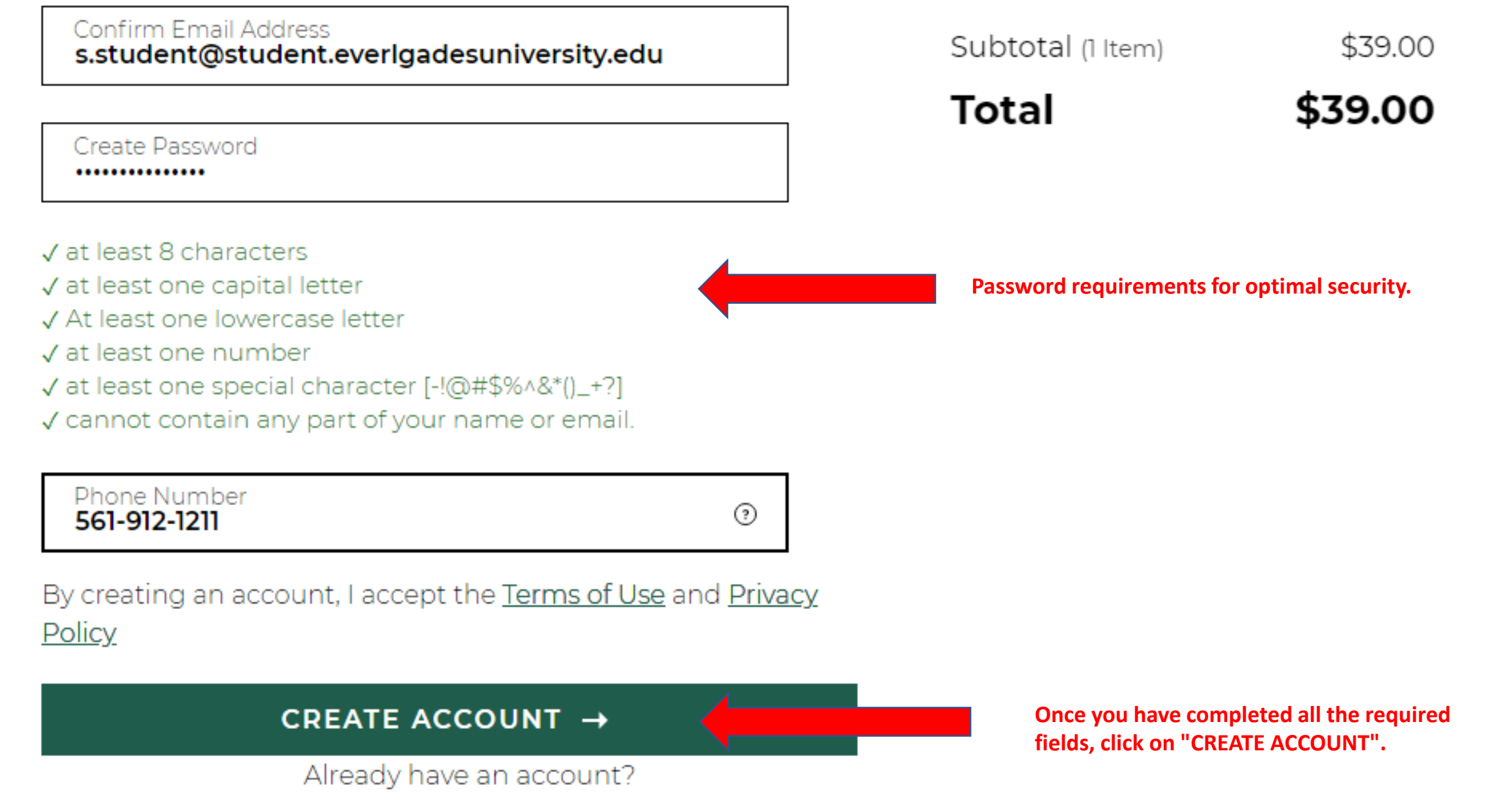

<u>Sign In</u>

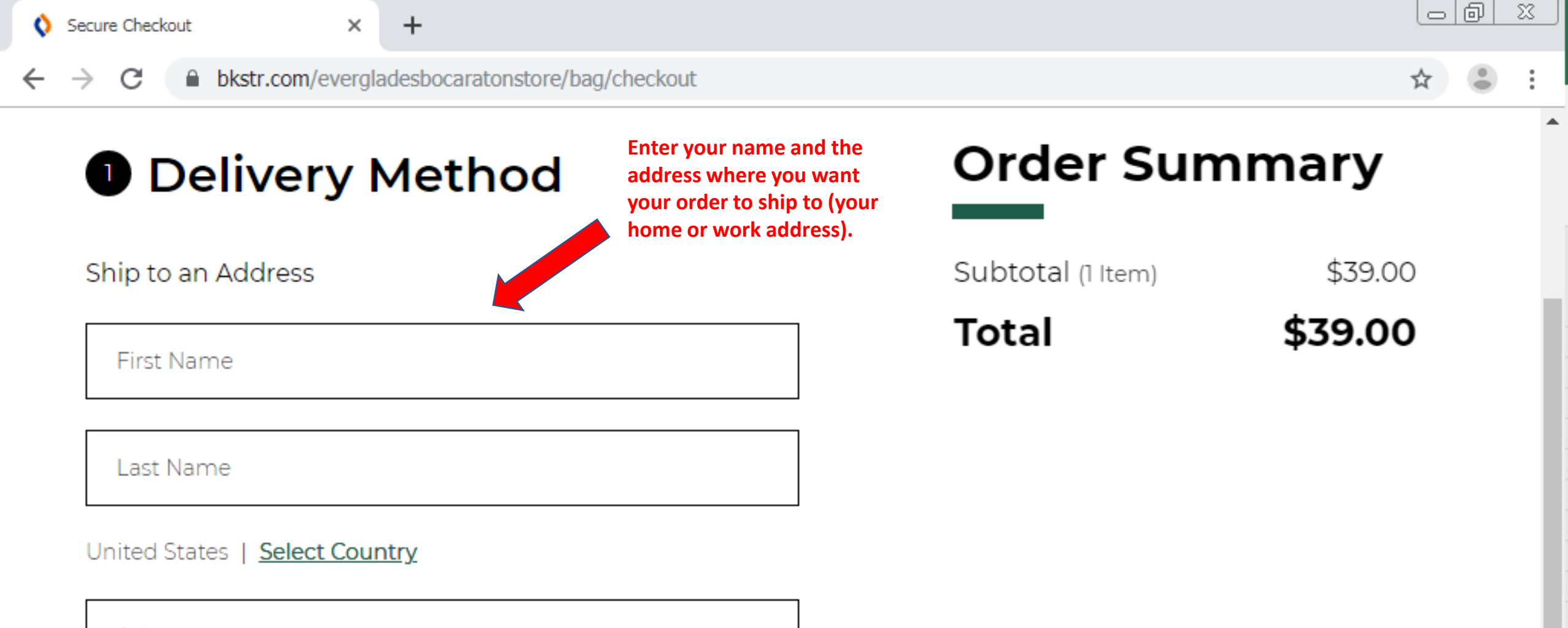

Address

Address 2 (Optional)

City

Student

Last Name Student

United States | Select Country

Address 5002 T-Rex Avenue

Address 2 (Optional) **#100** 

City Boca Raton

State Florida

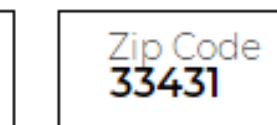

SAVE NEW SHIPPING ADDRESS

 $\sim$ 

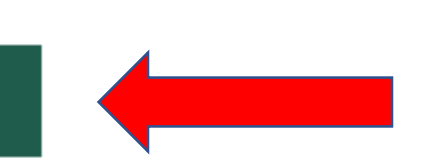

Once you have completed all the fields, please click on "SAVE NEW SHIPPING ADDRESS".

Subtotal (1 Item)

\$39.00

Total

\$39.00

×

C Bkstr.com/evergladesbocaratonstore/bag/checkout

+

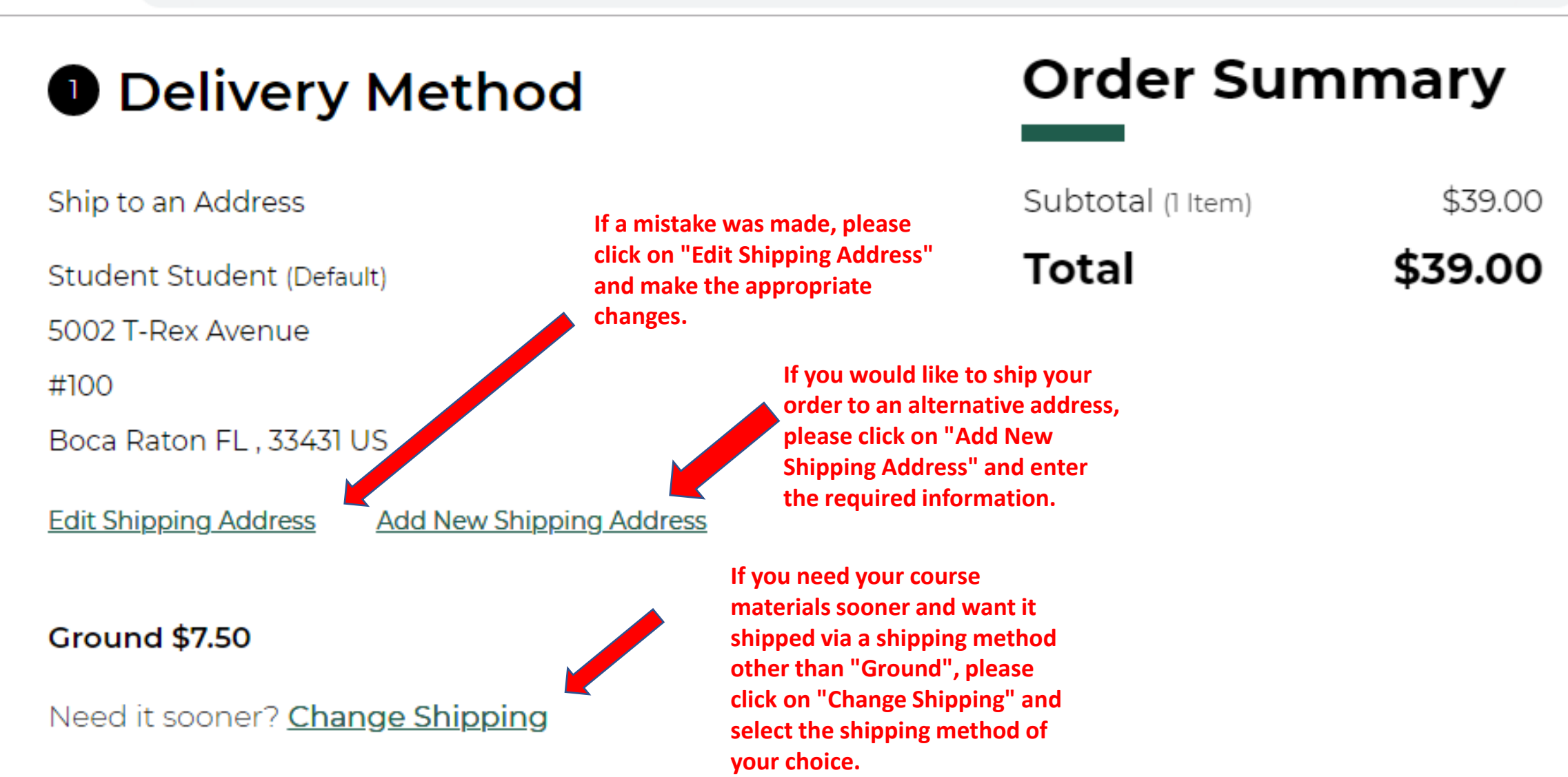

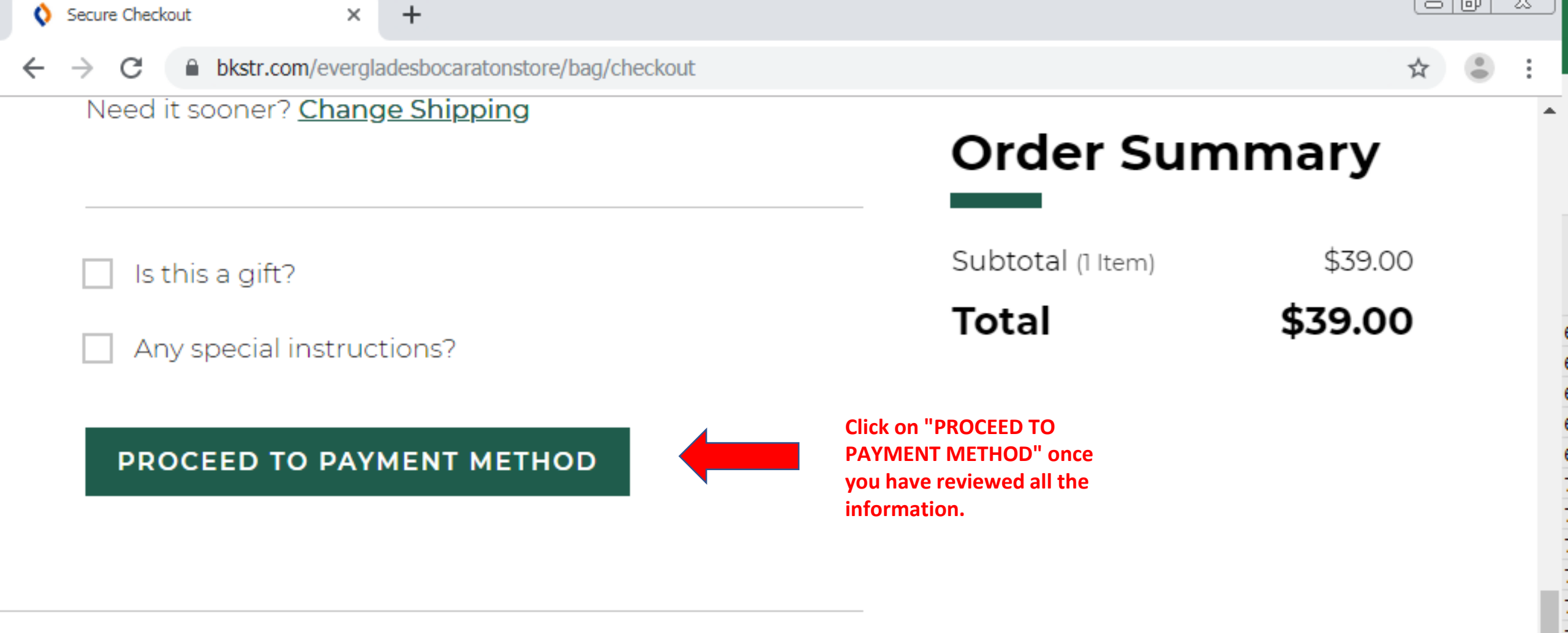

### 2 Payment Method

×

2 Payment Method

+

ជ

# Order Summary

| Total             | \$49.76 |
|-------------------|---------|
| Tax 🗸             | \$3.26  |
| Delivery (Ground) | \$7.50  |
| Subtotal (1 Item) | \$39.00 |

Student ID Number

Apply Promo Code

Financial Aid/Scholarship

Please enter your Universityissued Student ID Number in the "Student ID Number" field.

#### FIND ACCOUNTS

### Gift Card

Destreet

 $\leftarrow \rightarrow$ 

С

Detres

۰

| 2 Payment Method                             | Order Summary                          |                   |  |  |
|----------------------------------------------|----------------------------------------|-------------------|--|--|
| Apply Promo Code                             | Subtotal (1 Item)<br>Delivery (Ground) | \$39.00<br>\$7.50 |  |  |
| Financial Aid/Scholarshin                    | Tax 🗸                                  | \$3.26            |  |  |
| Student ID Number<br>student1234             | Iotai                                  | \$49.76           |  |  |
| FIND ACCOUNTS Then click on "FIND ACCOUNTS". |                                        |                   |  |  |
| Gift Card                                    |                                        |                   |  |  |

×

C 
bkstr.com/evergladesbocaratonstore/bag/checkout

+

• 😩 🗄

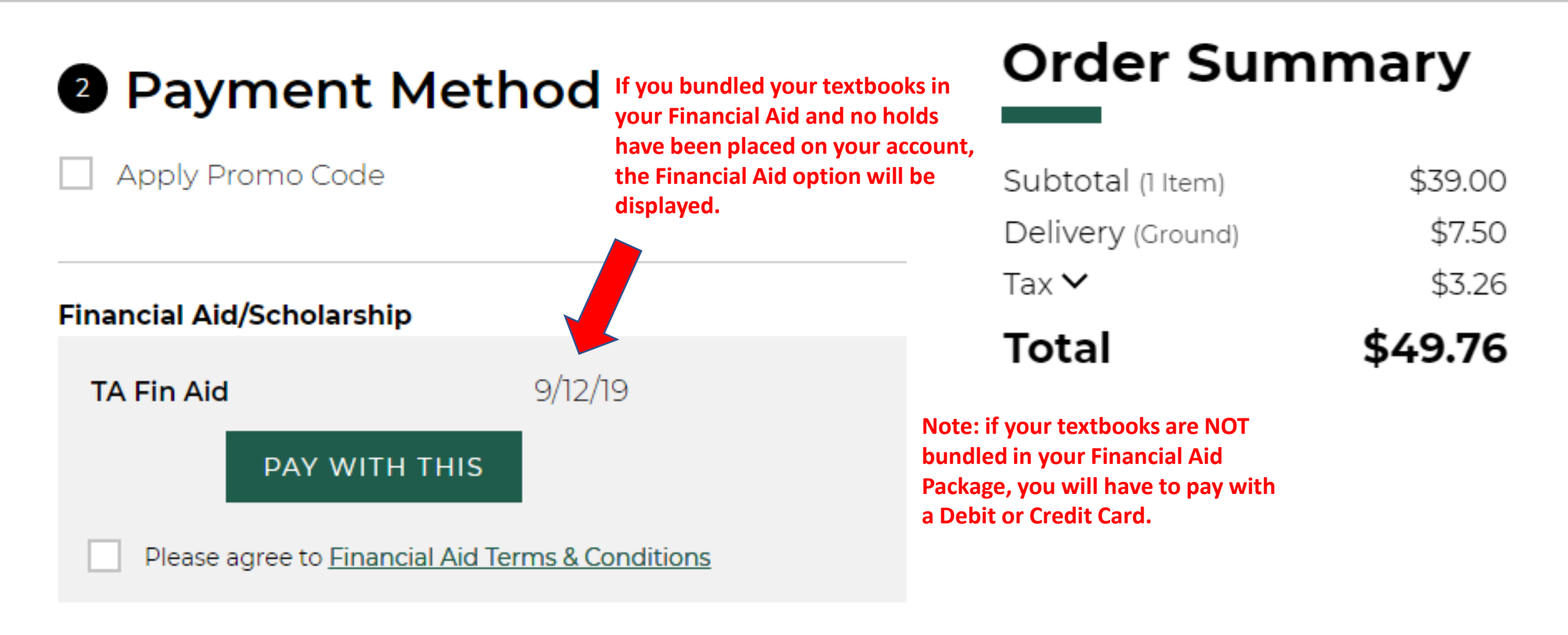

#### I don't see my Financial Aid listed

Gift Card

### ☆ 😩 :

.

| 2 Payı                                     | 2 Payment Method                                                              |                         |                                                                                                  |                                        | Order Summary     |  |
|--------------------------------------------|-------------------------------------------------------------------------------|-------------------------|--------------------------------------------------------------------------------------------------|----------------------------------------|-------------------|--|
| Apply Pr<br>Select the<br><u>Financial</u> | romo Code<br>e button "Please agree to<br><u>Aid Terms &amp; Conditions</u> " |                         |                                                                                                  | Subtotal (1 Item)<br>Delivery (Ground) | \$39.00<br>\$7.50 |  |
| Fin ncial Aid                              | Scholarship                                                                   |                         |                                                                                                  | Tax 🗸                                  | \$3.26            |  |
| Fin Aid                                    | ,                                                                             | 9/12/19                 |                                                                                                  | Total                                  | \$49.76           |  |
|                                            | PAY WITH THIS                                                                 | -                       | Click on "PAY WITH THIS" if you<br>want to use Financial Aid Funds<br>to complete your purchase. |                                        |                   |  |
| <ul> <li>Please a</li> </ul>               | agree to <u>Financial Aid Ter</u>                                             | r <u>ms &amp; Con</u> e | <u>ditions</u>                                                                                   |                                        |                   |  |

#### I don't see my Financial Aid listed

Gift Card

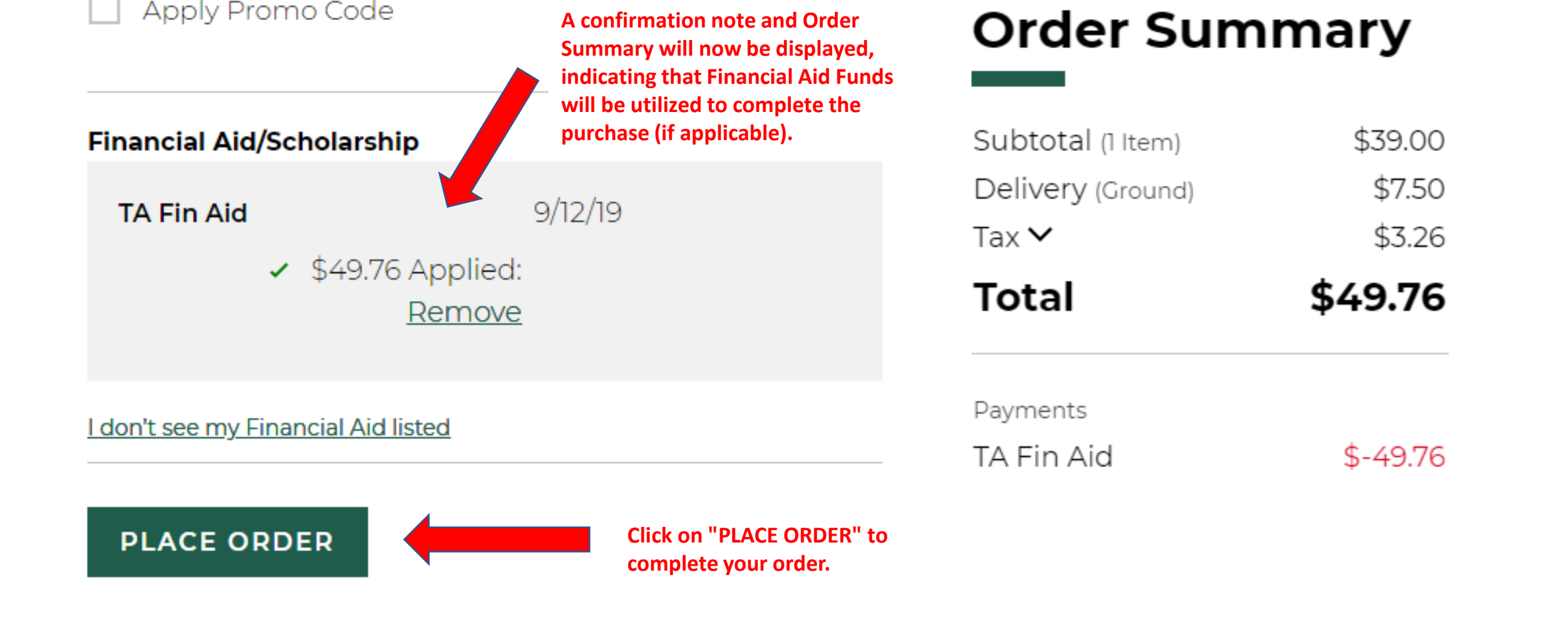

Review My Bag +

Convright @2019 Follett Higher Education Group

**EU BOOKSTORE** 

# **Thank You For Your Order:**

Order #: Everglades University Boca Raton Virtual Store 2101000000001

mail to the e-mail address that had been entered. Please monitor your e-mail for further shipping updates etc.

You will receive a confirmation e-

All set! An order confirmation email has been sent to s.student@student.everlgadesuniversity.edu. You can track your package on your **Order History** page

**Q** Search Keywords or ISBN

### Your order is being sent to:

Student Student 5002 T-Rex Avenue #100 Boca Raton, FL 33431 US

### Shipping Method:

.

Ξ

Ш

Your Everglades University Boca Raton Virtual Store contact information Phone: 904-732-5010 Email: evergladesbocaraton@bkstr.com

# HELPFUL CONTACT INFORMATION

### **BOCA CAMPUS**:

• RUBEENA BARRAT - (561) 912-1211

### > ORLANDO CAMPUS:

• JEREMY PILSON - (407) 277-0311

### > ONLINE CAMPUS:

• DANA DELLACAMERA - (561) 912-2166

### > TAMPA CAMPUS:

• ABBY HAMILTON - (813) 868-8160

### > SARASOTA CAMPUS:

• KERRY CONBOY - (941) 907-6634

### > MIAMI CAMPUS:

• PAUL CASTELLANO - (833) 352-3685